# Verkabelungsplan IDENCOM BioKey und Fuhr Motorschloss

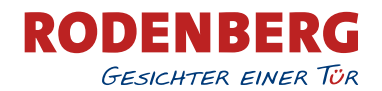

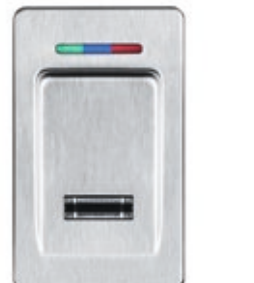

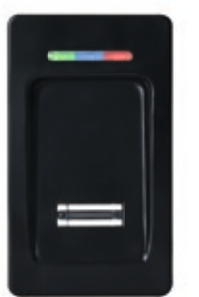

## WICHTIGE HINWEISE:

 WICHTIGE HINWEISE:

 Der Anschluss der Wago-Klemmen darf vom Fachpartner durchgeführt werden, der Anschluss des Netzteils (12 V) auf 220 V nur von geschultem Fachpersonal (Elektrofachkraft oder elektrotechnisch unterwiesene Person gemäß IEC 364 und EN 60204-1, sowie VDE Bestimmungen).

 Betrieb nur mit Gleichspannungsnetzteil (DC)!

 In keinem Falle mit Wechselspannung (AC) betreiben!

#### Verkabelung

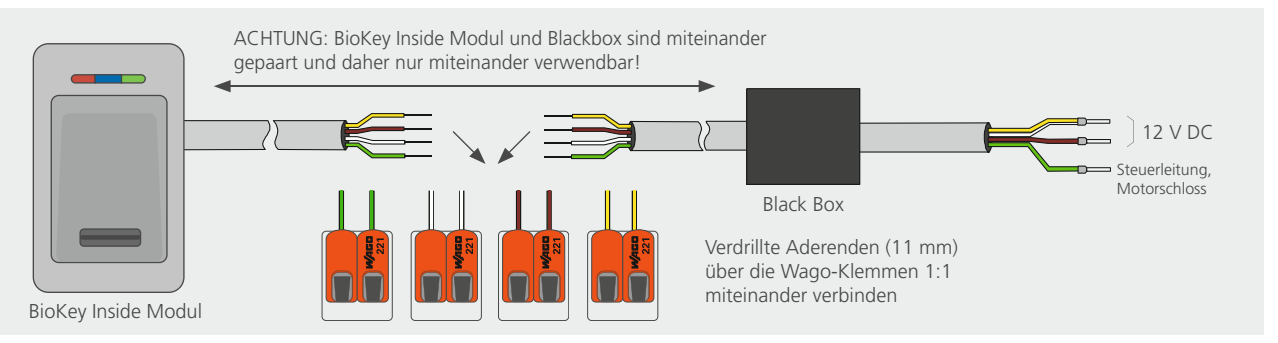

Bei korrekter Verkabelung leuchtet mindestens die blaue LED bei der Außeneinheit konstant, Beim Auslieferzustand (noch keine Finger eingelernt) leuchten alle LEDs (rot + grün + blau) konstant. Jeder BioKey ist ein unverwechselbares Unikat. Die BioKey Modul Ausseneinheit und die abgesetzte Relaiseinheit (geschützt im Innenbereich, auch Blackbox genannt, vom Werk aus gepaart) 1:1 zu verwenden, wobei die Blackbox im gesicherten Bereich sein muss und nicht von außen zugänglich sein darf!

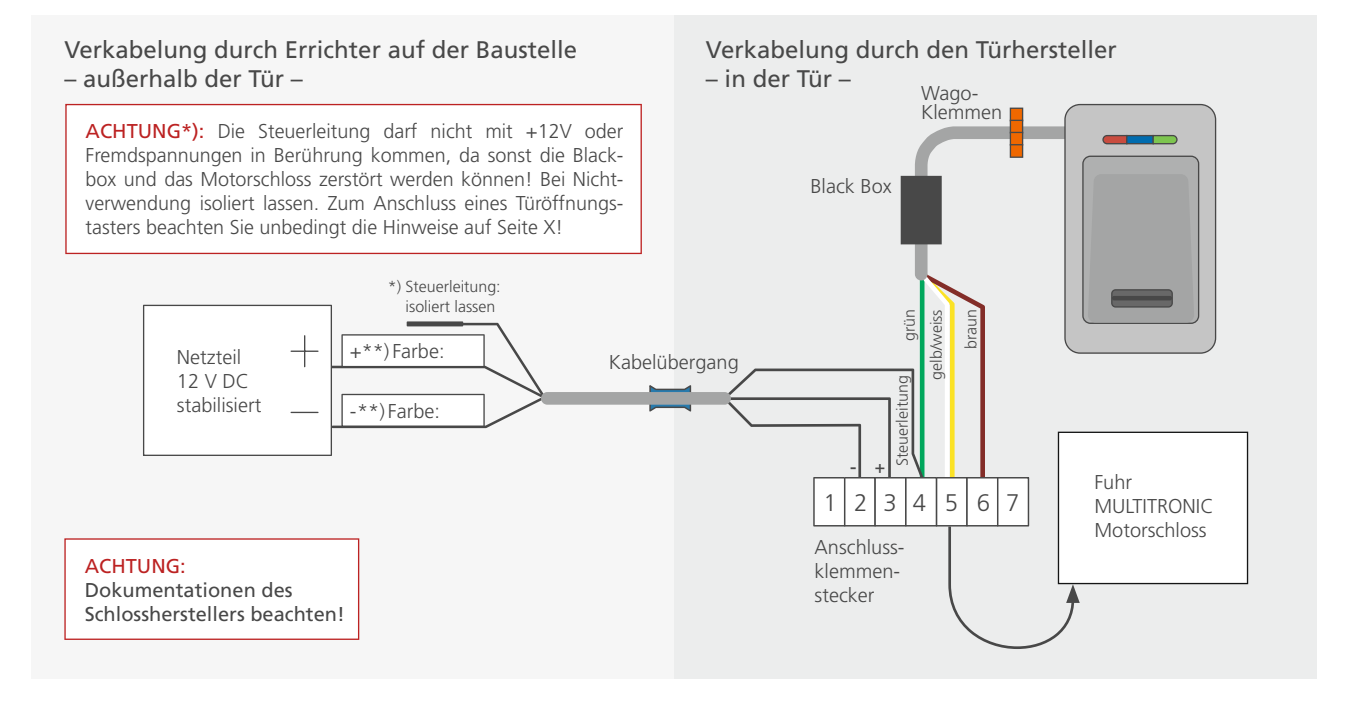

#### Selbsttest (Autotest)

Um die Verkabelung und die Anschlüsse zum Motorschloss ohne Fingereinlernen zu prüfen, ist ein automatischer Prüfungsmechanismus vorgesehen. Voraussetzungen: Gerät befindet sich im Auslieferzustand (rote+grüne+blaue LED leuchten konstant). Mit der Infrarot Fernbedienung (Eingabe) zu starten mit: 0 -> OK

Selbsttest wird automatisch gestartet (Verkabelung, Paarung, Verschlüsselung und die Anschlüsse werden geprüft), die Relais der Inneneinheit schalten nacheinander, so dass die korrekte Funktion der angeschlossenen Geräte (E-Öffner / Motorschloss) beobachtet werden kann. Nach dem erfolgreichen Selbsttest (ca. 10 Sekunden danach) leuchten die rote + grüne + blaue LED wieder konstant (d.h. **fehlerfrei**). Der Selbsttest ist auf insgesamt zehnmal begrenzt, wovon er schon einmal im Werk Berlin durchgeführt wurde.

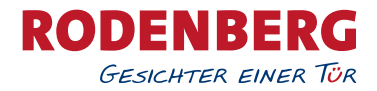

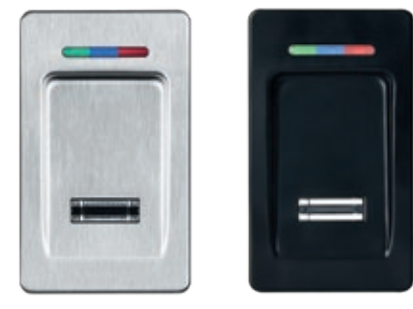

## Beschreibung BioKey® Fingerprint + Bluetooth mit App Funktion

Zeilensensor zum Durchziehen, nach jeder Nutzung wird die Fingerabdruckspur automatisch beseitigt, wodurch keinerlei Möglichkeit für einen Missbrauch gegeben wird. Wasserdicht vergossen für den Außeneinsatz.

#### Lieferzustand

Im Lieferzustand leuchten rote, blaue + grüne LEDs konstant. Achtung: im Lieferzustand ist der Türeingang nicht gesichert, da jede fremde Person als Masterfinger bzw. als Benutzerfinger eingelernt werden kann und dieser dadurch die Türöffnung ermöglicht wird.

#### 1. Masterfinger einlernen

Im Lieferstand muss der Finger, der als erster Masterfinger eingelernt werden soll (z.B. linker Zeigefinger) 6 Mal nacheinander über den Sensor gezogen werden. Vor Einlernen des Masterfingers darf keine App installiert oder geöffnet sein.

Auslieferungszustand: rote, blaue + grüne LED leuchten -> Masterfinger 6 Mal über den Sonsor ziehen bis blaue LED konstant leuchtet.

#### 2. App installieren

Die Bluetooth Schnittstelle bei dem Smartphone aktivieren.

BioKey APP gratis im Appel APP Store oder Im Google Play Store herunterladen und installieren.

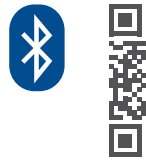

alaaA

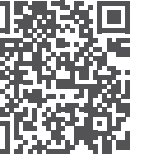

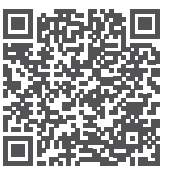

Android

#### 3. App-Steuerung

Über die App werden Benutzer- und Zugangsberechtigungen gesteuert, Master- und Benutzerfinger hinzugefügt oder gelöscht und ein Zutrittsprotokoll erstellt. Eine Türöffnung über ein Smartphone oder die Fernbedienung ist nicht möglich.

1115

16:35

-

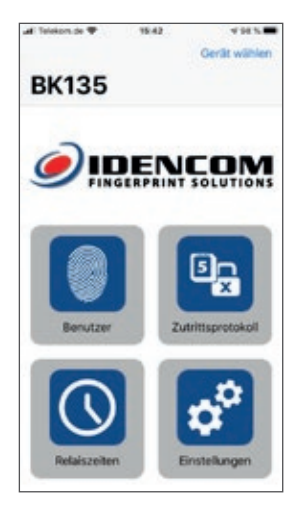

Mit Masterfinger identifizieren Abbrechen DK135 Identifizieren Sie sich mit dem Masterfinger.

| al Telekom de 🎔 🛛 15:42           | 4985 |
|-----------------------------------|------|
| <bk135< th=""><th>+</th></bk135<> | +    |
| Benutzer                          |      |
| Peter<br>Masterloger 1            | 5    |
| Claudia<br>Musterfriger 2         | >    |
| Peter Zugang<br>a                 | ŝ    |
| Claudia Zugang                    | 2    |
| Oma<br>5                          | 5    |
|                                   |      |
|                                   |      |
|                                   |      |
|                                   |      |
|                                   |      |

Startbildschirm

App-Zugang über Masterfingerberechtigung am Scanner.

Hinzufügen und löschen von Master- und Benutzerfingern:

Benutzerverwaltung -> User-Finger Hinzufügen (+)

## Reset / Alle Finger löschen / Werkszustand zurückversetzen

Lösch-Code (6-stelliger Code, Werkseinstellung)

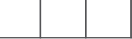

(bitte hier eintragen)

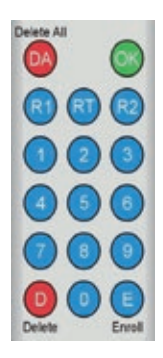

Eingabe mit der Infrarot Fernbedienung direkt vor dem Leser: **DA** -> Lösch-Code -> OK Danach ist das Gerät wieder im Auslieferzustand (rote, blaue + grüne LED leuchten konstant) Änderung des Lösch-Codes (sehr wichtig):

D -> E-> alter Code -> OK -> neuer Code -> OK -> neuer Code -> OK

Eine weitere Möglichkeit alle Finger zu löschen besteht direkt an der Außeneinheit (Fingerabdruckleser). Hierfür muss der Masterfinger insgesamt 3-mal hintereinander über den Sensor gezogen werden.